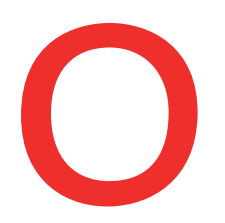

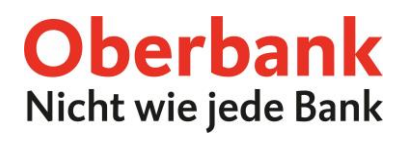

# Zugang zu Ihren Generali Versicherungen

Neben Konten, Sparen und Karten finden Sie in den Finanzen auch eine Übersicht Ihrer (Generali-) Versicherungen. Sie müssen mindestens ein abgeschlossenes Generali-Produkt im Oberbank Kundenportal haben, damit das Icon für den Wechsel angezeigt werden kann.

| 100    |                 |                             |                            | · · · · · · · · · · · · · · · · · · · |   |
|--------|-----------------|-----------------------------|----------------------------|---------------------------------------|---|
| > Kfz- | Haftpflicht     | 100 March 100               |                            |                                       | - |
| > Kran | kenversicherung | 00000404                    |                            |                                       | • |
|        |                 |                             |                            |                                       |   |
|        | Versicher       | ungen                       |                            |                                       |   |
| 1      | Unter Finar     | nzen gibt es den Punkt "Ve  | rsicherungen", wo die Vert | ragsnummern aller                     |   |
| _      | Versicheru      | ngen angezeigt werden.      |                            |                                       |   |
|        | Mögliche        | Aktionen                    |                            |                                       |   |
|        | Durch Klick     | kauf die 3 Punkte öffnen si | ich folgende Icons:        |                                       |   |
|        | Durch Kilch     |                             |                            |                                       |   |
| 2      | 👩 Durc          | h diesen Button öffnet sicl | h die Produktinformation.  |                                       |   |
|        |                 |                             |                            |                                       |   |
|        | 🖸 🖸 Klick       | en Sie auf diesen Button, u | ım ins Generali Kundenpor  | tal zu wechseln.                      |   |
|        |                 |                             | •                          |                                       |   |

|   | Bezeichnung 🗘                                                           | Vertragsnummer 💲                                                                                                  | Verfügbar 🗘                                                                                                    | Versicherungssumme 🗘                                                                                                    |
|---|-------------------------------------------------------------------------|----------------------------------------------------------------------------------------------------|----------------------------------------------------------------------------------------------------|----------------------------------------------------------------------------------------------------|
| ~ | Kfz-Haftpflicht                                                         | 101754-01                                                                                                    |                                                                                                    | i 🖻 🗴                                                                                                    |
|   | Hier geht es zu Ihrem Generali                                          | Portal                                                                                                    |                                                                                                    | 8                                                                                                    |
|   |                                                                         |                                                                                                    |                                                                                                    |                                                                                                    |
|   | Mit Klick auf den Button/Link, verla<br>sich bereits einmal über das Ol | assen Sie das Oberbank Kundenportal und wechseln zi<br>berbank-Kundenportal im Generali Portal angemeldet I<br>An | u ihrem Generali Portal. Für den ersten Login benötigen Sie<br>haben, so erfolgt die Prüfung der Zugangsberechtigung auto<br>meldung im Generali Portal. | Ihre Anmeldedaten für das Generali Portal. Sollten Sie<br>matisch und es bedarf hierfür keiner gesonderten                           |
|   | Mit Klick auf den Button/Link, verla<br>sich bereits einmal über das Ol | assen Sie das Oberbank Kundenportal und wechseln z<br>berbank-Kundenportal im Generali Portal angemeidet<br>An    | u ihrem Generali Portal. Für den ersten Login benötigen Sie<br>haben, so erfolgt die Prüfung der Zugangsberechtigung aut<br>meldung im Generali Portal.  | Ihre Anmeldedaten für das Generali Portal. Sollten Sie<br>matisch und es bedarf hierfür keiner gesonderten<br>Schließen Zur Generali |

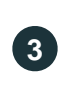

#### Zur Generali

Mit Klick auf den Button "Zur Generali", verlassen Sie das Oberbank Kundenportal und wechseln zu Ihrem Generali Portal. Es öffnet sich ein weiteres Tab.

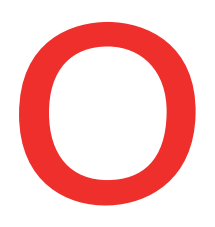

| te bestätigen Sie meine /<br>nutzername für das Kund                                                                           | Anmeldung per E-Mail a<br>denportal nutzen möchte      | n die angeget<br>::                  | bene E-Mail Adresse, die ich in weiterer Folge auch als            |
|----------------------------------------------------------------------------------------------------|--------------------------------------------------------|--------------------------------------|--------------------------------------------------------------------|
| Second Second                                                                                                    |                                                        |                                      |                                                                    |
| E-Mail Adresse (= Benutzerna                                                                                                   | ame) eingeben*                                         |                                      | E-Mail Adresse (= Benutzername) bestätigen*                        |
|                                                                                                    |                                                        |                                      |                                                                    |
|                                                                                                    |                                                        |                                      | (                                                                  |
| Ihrer Information hier sch                                                                                                    | hon die ⊠ <u>Nutzungsbedi</u>                          | ingungen für d                       | das Generali Kundenportal                                          |
| Ihrer Information hier sch<br>Ich möchte zusätzlich zu                                                                         | hon die ℗ <u>Nutzungsbedi</u><br>um Kundenportal die ℗ | ngungen für d<br>elektronisch        | das Generali Kundenportal<br>e <u>Kommunikation</u> vereinbaren.   |
| Ihrer Information hier sch<br>Ich möchte zusätzlich zu<br>sschützt durch reCAPTCHA<br>stenethtzektising -<br>stangsbefingungen | hon die 🖻 <u>Nutzungsbedi</u><br>um Kundenportal die 🖻 | <u>ngungen</u> für (<br>elektronisch | das Generali Kundenportal<br>1 <u>e Kommunikation</u> vereinbaren. |

#### Registrierungsseite

4

Wenn Sie sich noch nicht für das Generali Kundenportal registriert hat, kommen Sie beim ersten Umstieg auf die Registrierungsseite.

Dabei werden folgende Punkte vor befüllt:

- Vorname und Nachname
- Geburtsdatum
- Polizzennummer

Sie müssen noch Ihre E-Mail-Adresse erfassen. Sie dient in Folge als Benutzername. Sie erhalten nach der Anmeldung die Zugangsdaten (=ErstPIN) per Post zugesendet.

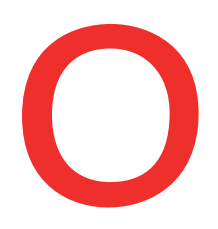

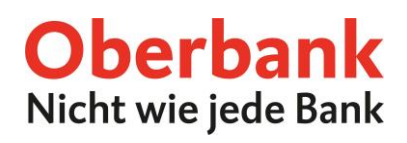

| 5 GENERALI KUNDENPORTAL                      |                                  |                                                              |  |  |
|----------------------------------------------|----------------------------------|--------------------------------------------------------------|--|--|
| <sup>t</sup> E-Mail Adresse                  |                                  | Kundenportal Version: V21.20.19 RC1                          |  |  |
| * Passwort                                   | ۲                                | BENUTZER WERDEN                                              |  |  |
| Passwort vergessen oder Benutzer ges   LOGIN | <u>perrt?</u><br>Benutzer merken | Login mit Handy-Signatur?                                    |  |  |
| Bei Problemen mit der Anmeldung oder d       | em Login wenden S                | Sie sich an den I <sup>®</sup> <u>Generali Kundenservice</u> |  |  |

#### LogIn Seite

5

6

Nachdem Sie Ihren ErstPIN erhalten haben, kommen Sie beim neuerlichen Umstieg auf die LogIn Seite. An dieser Stelle ist die gewählte E-Mail-Adresse (=Benutzername) und die im Brief mitgeteilte ErstPIN zu erfassen. Die Seite erscheint auch, wenn Sie bereits das Generali Kundenportal benutzen und sich beim ersten Umstieg mit Ihren Zugangsdaten anmelden. Die wie folgt beschriebene Passwortänderung entfällt in diesem Fall.

| 6                              | GENERALI KUNDENPORTAL |                        |  |  |
|--------------------------------|-----------------------|------------------------|--|--|
|                                | Ändern Sie Ihr Pass   | wort                   |  |  |
| Ihr Benutzername lautet:       |                       |                        |  |  |
| Bitte ändern Sie Ihr Passwort! |                       |                        |  |  |
| Neues Passwort                 | Neue                  | s Passwort wiederholen |  |  |
| •••••                          | ()                    |                        |  |  |
| WEITER                         |                       |                        |  |  |

## Registrierungsseite

Beim ersten LogIn müssen Sie ein neues Passwort vergeben. Bitte beachten Sie die Passwortvorgaben. (i)

Bei technischen Fragen wenden Sie sich bitte MO-FR 8:00-19:00 Uhr, SA 08:00-13:00 Uhr an die Oberbank Internetbanking-Hotline: **AT: + 43 (0) 732 / 7802-0, DE: +49(0) 89 / 559 89 -255, <u>ebanking@oberbank.at</u>** 

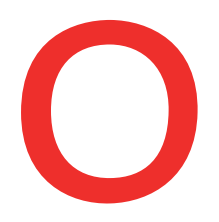

# **Oberbank** Nicht wie jede Bank

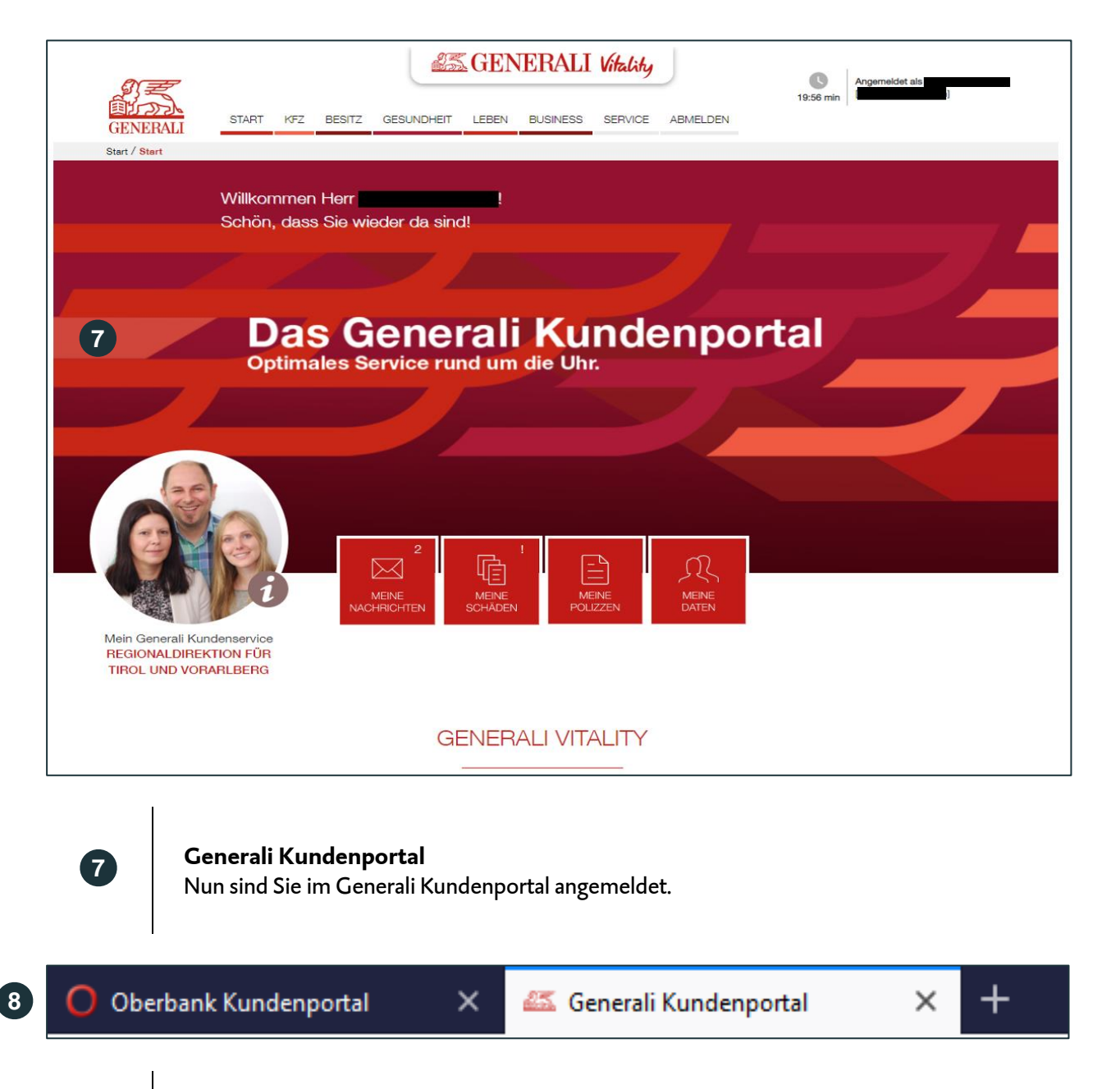

## Zurück zum Oberbank Kundenportal

8

Loggen Sie sich im Generali Kundenportal aus und wechseln Sie mit Klick auf das Oberbank Kundenportal Tab wieder ins Oberbank Kundenportal zurück.